<u>Cloud SQL</u> (https://cloud.google.com/sql/) <u>Documentation</u> (https://cloud.google.com/sql/docs/) <u>SQL Server</u> (https://cloud.google.com/sql/docs/sqlserver/) <u>Guides</u>

# Finding and setting maintenance windows

<u>MySQL</u> (https://cloud.google.com/sql/docs/mysql/set-maintenance-window) | <u>PostgreSQL</u> (https://cloud.google.com/sql/docs/postgres/set-maintenance-window) | **SQL Server** 

#### Beta

This feature is in a pre-release state and might change or have limited support. For more information, see the <u>product launch stages</u> (https://cloud.google.com/products/#product-launch-stages).

This page has procedures for finding and setting maintenance windows for Cloud SQL instances. To learn more about how and why Cloud SQL performs maintenance, see the <u>Overview of maintenance on Cloud SQL instances</u>

(https://cloud.google.com/sql/docs/sqlserver/maintenance).

# Setting a preferred window for maintenance on an instance

- 1. Go to the project page and select a project.
- 2. Click an Instance name.
- 3. On the Cloud SQL Instance details page, click Edit maintenance preferences.
- 4. Under Configuration options, open Maintenance.
- 5. Configure the following options:
  - **Preferred window**. Set the day and hour range when updates can occur on this instance.
  - Order of update. Set the order for updating this instance, in relation to updates to other instances. Set timing to **Any**, **Earlier**, or **Later**. Earlier instances receive updates up to a week earlier than later instances within the same location.

Setting a preferred window for maintenance on multiple instances

- 1. Go to the project page and select a project.
- 2. Select more than one instance to reschedule.
- 3. In the Maintenance tab on the INFO PANEL, click Edit.
- 4. Configure the following options:
  - **Preferred window**. Set the day and hour range when updates can occur on these instances.
  - Order of update. Set the order for updating these instances, in relation to updates to other instances. Set timing to Any, Earlier, or Later. Earlier instances receive updates up to a week earlier than later instances.

### Opting in to maintenance notifications

- 1. Go to the **Communications** page. <u>GO TO THE COMMUNICATIONS PAGE</u> (HTTPS://CONSOLE.CLOUD.GOOGLE.COM/USER-PREFERENCE
- 2. In the row for **Cloud SQL**, **Maintenance Notifications**, select the radio button under **Email** to turn it **ON**.
- 3. You must also <u>set a preferred window for maintenance on an instance</u> (#set-maintenance) to receive maintenance notifications for that instance.

# Finding maintenance notifications in the Cloud Console

You can view maintenance notifications in two places in the Cloud Console:

- On the **ACTIVITY** dashboard, look for instances marked with **SQL Maintenance**.
  <u>**GO TO THE ACTIVITY PAGE** (HTTPS://CONSOLE.CLOUD.GOOGLE.COM/HOME/ACTIVITY)</u>
- On the **Instances** list page, you can add a column for maintenance. When an instance is scheduled for maintenance, the date for maintenance is listed in the **Maintenance** column. Alternatively, you can select an instance to go to the **Instance details** page. If the instance is scheduled for maintenance, you will see a message in the **Maintenance** pane.

GO TO THE INSTANCES PAGE (HTTPS://CONSOLE.CLOUD.GOOGLE.COM/SQL/INSTANCES)

### Reschedule planned maintenance

1. Go to the **Instances** page.

GO TO THE INSTANCES PAGE (HTTPS://CONSOLE.CLOUD.GOOGLE.COM/SQL/INSTANCES)

- 2. Search for the instances you want to reschedule using name, IP, location, or custom labels.
- 3. Select one or more Cloud SQL instances.
- 4. In the Maintenance tab on the INFO PANEL, select reschedule.
- 5. Choose whether to apply maintenance immediately, reschedule it to happen in one week, or create another scheduled time.

# What's next

 <u>Starting, stopping, and restarting instances</u> (https://cloud.google.com/sql/docs/sqlserver/start-stop-restart-instance)

Except as otherwise noted, the content of this page is licensed under the <u>Creative Commons Attribution 4.0 License</u> (https://creativecommons.org/licenses/by/4.0/), and code samples are licensed under the <u>Apache 2.0 License</u> (https://www.apache.org/licenses/LICENSE-2.0). For details, see our <u>Site Policies</u> (https://developers.google.com/terms/site-policies). Java is a registered trademark of Oracle and/or its affiliates.

Last updated December 11, 2019.